## Last updated 7/20/23

- NIOS II Embedded Design Suite
  - Configurable Processor
  - Selection of Peripherals
  - Eclipse based Board Support Package (BSP) for SW development

- NIOS I/O System
  - Create a processor system to display a count on LEDs with switch control for up/dn, pause

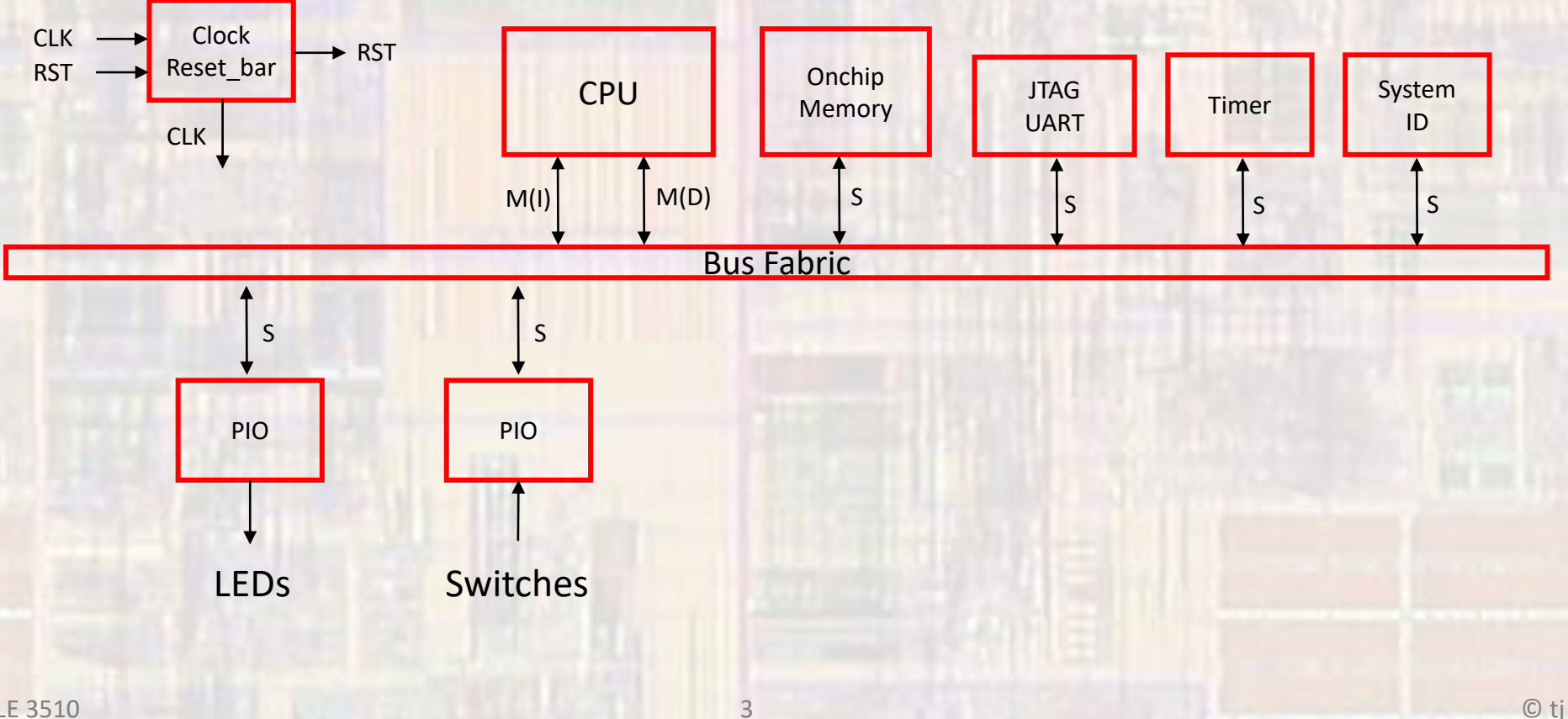

- Create a new Quartus project
  - Do not select a Simulation Tool in EDA Tool Settings

Open Tools → Platform Designer

| 🕹 Platform Designer - unsaved.qsys* (D:\GB     | Drive\MSOE | \19_Q1_EE3921\Projects\NIOS_Pix | el\unsaved.qsys)          |                        |          | - C          | ı x      |
|------------------------------------------------|------------|---------------------------------|---------------------------|------------------------|----------|--------------|----------|
| <u>File Edit System Generate View Tools He</u> | elp        |                                 |                           |                        |          |              |          |
| 💾 IP Catalog 🛛 🔤 🚽 🗖                           | 1 System   | n Contents 💠 Address Map        | Interconnect Requirements | 8                      |          |              |          |
|                                                |            | System: unsaved                 |                           |                        |          |              |          |
| × 🕺                                            |            | System andrea                   |                           |                        | -        | _            |          |
| Project                                        | Use        | Conn Name                       | Description               | Export                 | Clock    | base         |          |
| Library                                        |            | E cik_0                         | Clock Source              | dk                     | exported |              |          |
| Basic Functions                                |            | D- dk_in_reset                  | Reset Input               | reset                  | Caporteo |              |          |
| Interface Protocols                            | <u> </u>   | × ck                            | Clock Output              | Double-click to export | dk_0     |              |          |
| B-Low Power                                    |            | X ck_reset                      | Reset Output              | Double-click to export |          |              |          |
| Memory Interfaces and Controllers              | Ţ          |                                 |                           |                        |          |              |          |
| Osys Interconnect                              | x          |                                 |                           |                        |          |              |          |
| Tri-State Components                           |            |                                 |                           |                        |          |              |          |
| Oniversity Program                             |            |                                 |                           |                        |          |              |          |
|                                                |            |                                 |                           |                        |          |              |          |
|                                                |            |                                 |                           |                        |          |              |          |
| New Edit + Add                                 |            |                                 |                           |                        |          |              |          |
|                                                |            |                                 |                           |                        |          |              |          |
| 🎼 Hieri 🛛 Device F 🖄 🔔 📑 🗖                     |            |                                 |                           |                        |          |              |          |
| unsaved [unsaved.gsys*]                        |            |                                 |                           |                        |          |              |          |
| 🗈 🖿 dk                                         |            |                                 |                           |                        |          |              |          |
| ⊞-∎ reset<br>⊪-∎≣rdk 0                         |            |                                 |                           |                        |          |              |          |
|                                                |            |                                 |                           |                        |          |              |          |
|                                                | <          |                                 |                           |                        |          |              | >        |
|                                                | n f        | t 👻 🗑 Current filter:           |                           |                        |          |              |          |
|                                                |            |                                 |                           |                        |          |              |          |
|                                                | GE Messa   | ges 🛛                           |                           |                        |          |              |          |
|                                                | Туре       | Path Message                    |                           |                        |          |              |          |
|                                                |            |                                 |                           |                        |          |              |          |
|                                                |            |                                 |                           |                        |          |              |          |
|                                                |            |                                 |                           |                        |          |              |          |
|                                                |            |                                 |                           |                        |          |              |          |
|                                                |            |                                 |                           |                        |          |              |          |
| 0 Errors, 0 Warnings                           |            |                                 |                           |                        |          | Generate HDL | . Finish |
|                                                | _          |                                 |                           |                        |          |              |          |

- Create NIOS System
  - Double Click on clk\_0 verify clk frequency = 50MHz

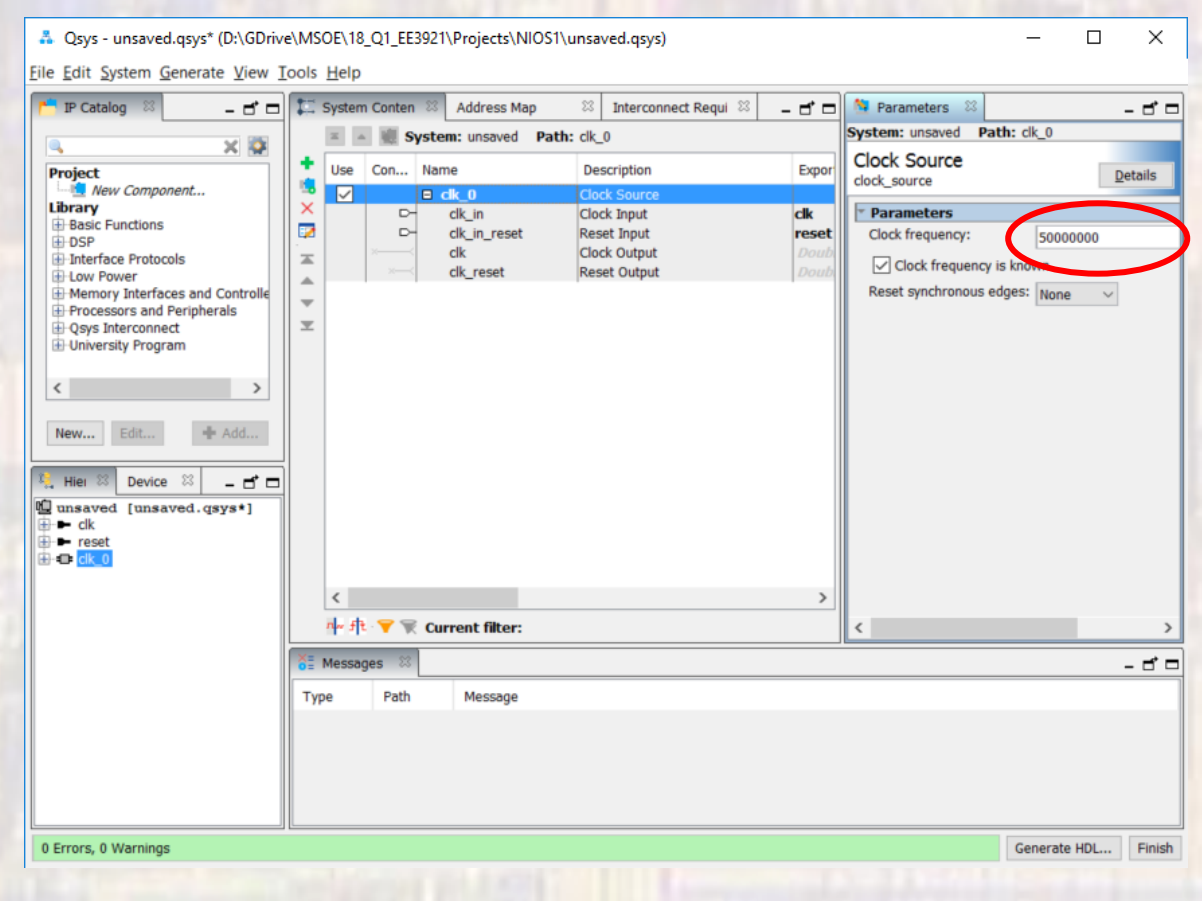

- Add NIOS
  - Processors and Peripherals → Embedded Processors → NIOS II Processor
  - NIOS II/f

|   |     |               | dk_reset             | Reset Output                | Double-click to export |             |  |
|---|-----|---------------|----------------------|-----------------------------|------------------------|-------------|--|
|   |     | E             | 🗉 🛄 nios2_gen2_0     | Nios II Processor           |                        |             |  |
| 6 |     | $\rightarrow$ | clk                  | Clock Input                 | Double-click to export | unconnected |  |
| < | \${ | $\rightarrow$ | reset                | Reset Input                 | Double-click to export | [clk]       |  |
|   |     |               | data_master          | Avalon Memory Mapped Master | Double-click to export | [clk]       |  |
|   |     |               | instruction_master   | Avalon Memory Mapped Master | Double-click to export | [clk]       |  |
|   | ×   | $\rightarrow$ | irq                  | Interrupt Receiver          | Double-click to export | [clk]       |  |
|   |     |               | debug_reset_request  | Reset Output                | Double-click to export | [clk]       |  |
|   |     | $\rightarrow$ | debug_mem_slave      | Avalon Memory Mapped Slave  | Double-click to export | [clk]       |  |
|   | ×-  |               | custom_instruction_m | Custom Instruction Master   | Double-click to export |             |  |
|   |     |               |                      | 1                           |                        | · ·         |  |

- Add On-chip Memory
  - Basic Functions → On Chip Memory → On Chip Memory (RAM or ROM)...

RAM Size = 20,000 bytes

| •• | $\rightarrow$ | debug_mem_slave      | Avalon Memory Mapped Slave        | Double-click to export | [dk]        | ŵ ( | 0x08 |
|----|---------------|----------------------|-----------------------------------|------------------------|-------------|-----|------|
| ×- |               | custom_instruction_m | Custom Instruction Master         | Double-click to export |             |     |      |
|    | E             | onchip_memory2_0     | On-Chip Memory (RAM or ROM) Intel |                        |             |     |      |
| ¢  | $\rightarrow$ | dk1                  | Clock Input                       | Double-click to export | unconnected |     |      |
|    | $\rightarrow$ | s1                   | Avalon Memory Mapped Slave        | Double-click to export | [dk1]       | ef. |      |
| ↓↓ | $\rightarrow$ | reset1               | Reset Input                       | Double-click to export | [dk1]       |     |      |

- Add JTAG
  - Interface Protocols → Serial → JTAG Uart Intel FPGA IP
- Add Timer
  - Processors and Peripherals → Peripherals → Interval Timer Intel FPGA IP
- Add System ID
  - Basic Functions → Simulation; Debug and Verification → Debug and Performance → System ID Peripheral Intel FPGA IP

|   |              | $   \diamond + + \diamond \longrightarrow$        | reset1            | Reset Input                        | Double-click to export | [dk1]       |
|---|--------------|---------------------------------------------------|-------------------|------------------------------------|------------------------|-------------|
|   | $\checkmark$ |                                                   | 🖃 jtag_uart_0     | JTAG UART Intel FPGA IP            |                        |             |
|   |              | $ \diamond$ $ $ $ $ $ $ $ $ $\rightarrow$         | clk               | Clock Input                        | Double-click to export | unconnected |
|   |              | $  \diamond + + \diamond \rightarrow$             | reset             | Reset Input                        | Double-click to export | [clk]       |
|   |              | $    \diamond \diamond   \rightarrow \rightarrow$ | avalon_jtag_slave | Avalon Memory Mapped Slave         | Double-click to export | [clk]       |
|   |              |                                                   | irq               | Interrupt Sender                   | Double-click to export | [clk]       |
|   | $\checkmark$ |                                                   | ⊡ timer_0         | Interval Timer Intel FPGA IP       |                        |             |
|   |              | $\diamond$ $\rightarrow$ $\rightarrow$            | dk                | Clock Input                        | Double-click to export | unconnected |
|   |              | $    \diamond + + \diamond \rightarrow$           | reset             | Reset Input                        | Double-click to export | [clk]       |
|   |              | $    \diamond \diamond + \rightarrow$             | s1                | Avalon Memory Mapped Slave         | Double-click to export | [clk]       |
|   |              |                                                   | irq               | Interrupt Sender                   | Double-click to export | [clk]       |
|   | $\checkmark$ |                                                   | sysid_qsys_0      | System ID Peripheral Intel FPGA IP |                        |             |
|   |              | $\diamond$ $\rightarrow$ $\rightarrow$            | dk                | Clock Input                        | Double-click to export | unconnected |
|   |              | $  \diamond   \rightarrow \rightarrow$            | reset             | Reset Input                        | Double-click to export | [clk]       |
| - |              | $\phi \rightarrow \phi \longrightarrow \phi$      | control_slave     | Avalon Memory Mapped Slave         | Double-click to export | [clk]       |

- Connect up NIOS I/O
  - NIOS Inputs

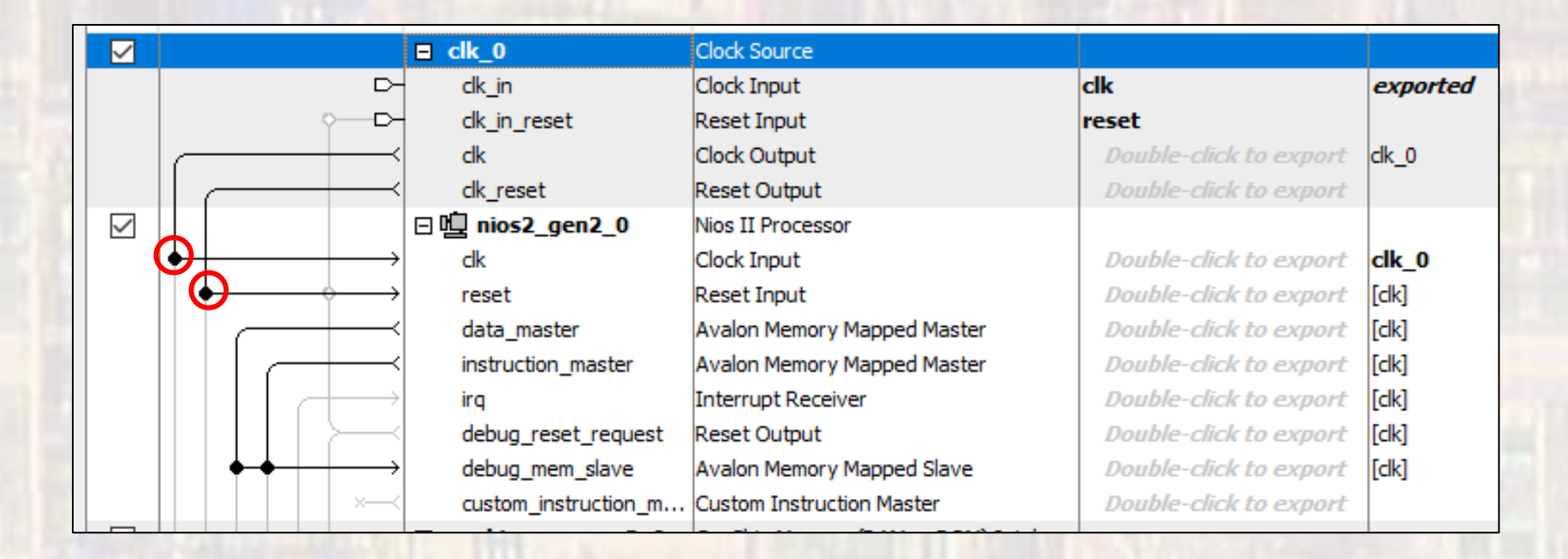

#### Connect up NIOS I/O

On-chip Memory

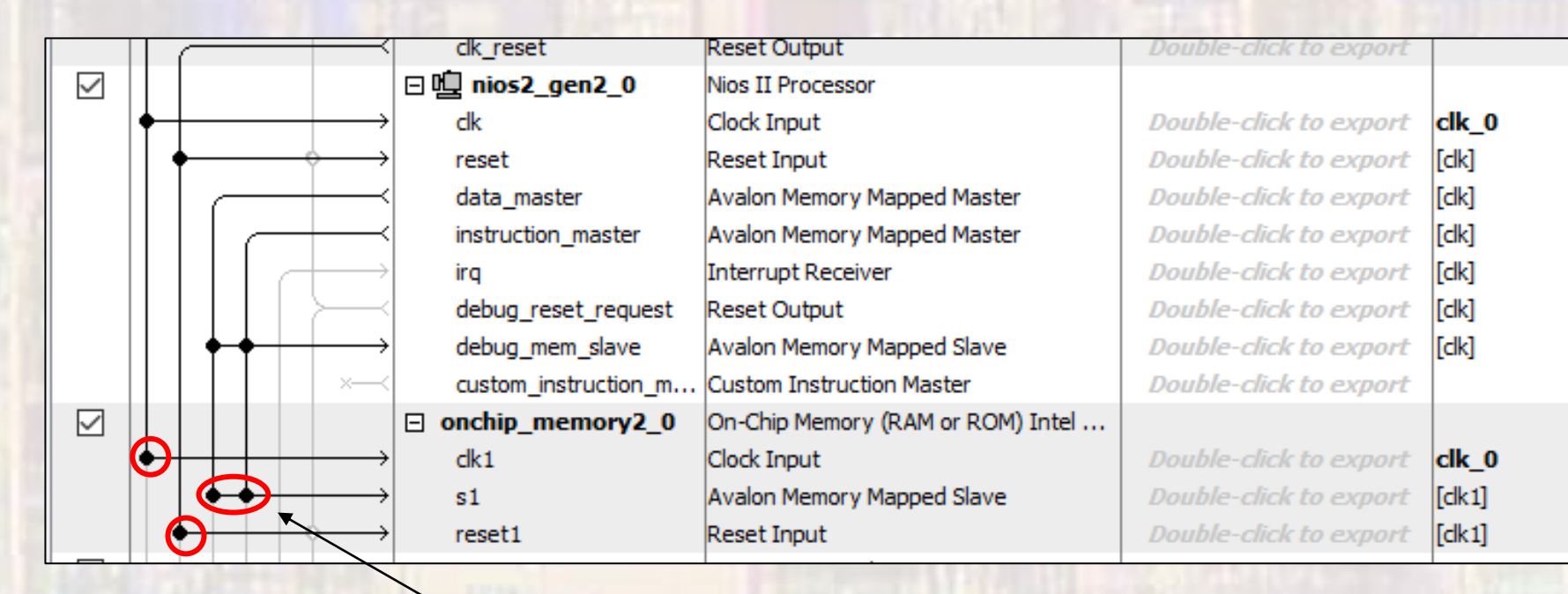

Connect to data and instruction masters

### Connect up NIOS I/O

• JTAG, Timer, SysID

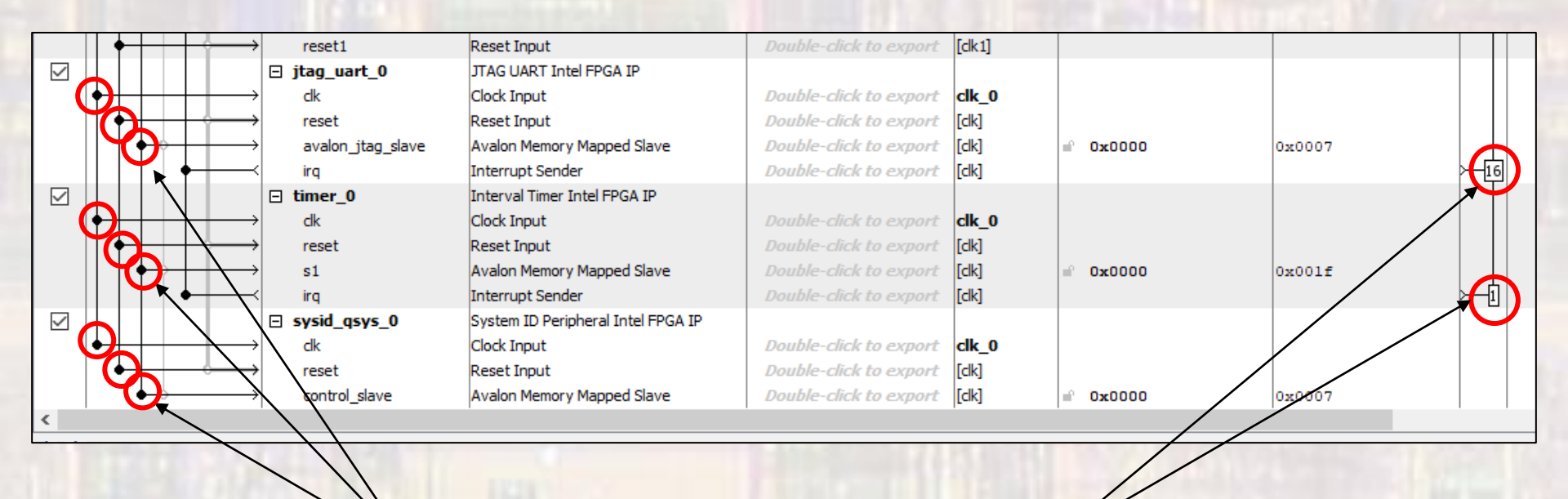

Connect to data master

**Assign Priorities** 

- Connect up NIOS I/O
  - Assign the NIOS II Reset and Exception vectors
    - Open the NIOS Processor
    - Select Vectors
    - Select on-chip memory for Reset and Exception

| Nios II Processor<br>Itera_nios2_gen2  | Details                                  |   |
|----------------------------------------|------------------------------------------|---|
|                                        |                                          | ~ |
| Main Vectors Caches and Memory Inter   | faces Arithmetic Instructions MMU and MP |   |
| * Reset Vector                         |                                          |   |
|                                        |                                          |   |
| Reset vector memory:                   | lonchip_memory2_0.s1 VI                  |   |
| Reset vector offset:                   | 0x0000000                                |   |
| Reset vector:                          | 0x0000000                                |   |
|                                        |                                          |   |
| Exception Vector                       |                                          |   |
| Exception vector memory:               | Ionchip_memory2_0.s1                     |   |
| Exception vector offset:               | 0x00000020                               |   |
| Exception vector:                      | 0x00000020                               |   |
|                                        |                                          |   |
| * Fast TLB Miss Exception Vector       |                                          |   |
| Fast TLB Miss Exception vector memory: | None                                     |   |
| Fast TLB Miss Exception vector offset: | 0x00000000                               |   |
| Fast TLB Miss Exception vector:        | 0x00000000                               |   |
|                                        |                                          |   |

- Customize System
  - Create LED output
    - IP Catalog → Library → Processors and Peripherals → Peripherals → PIO (Parallel I/O)

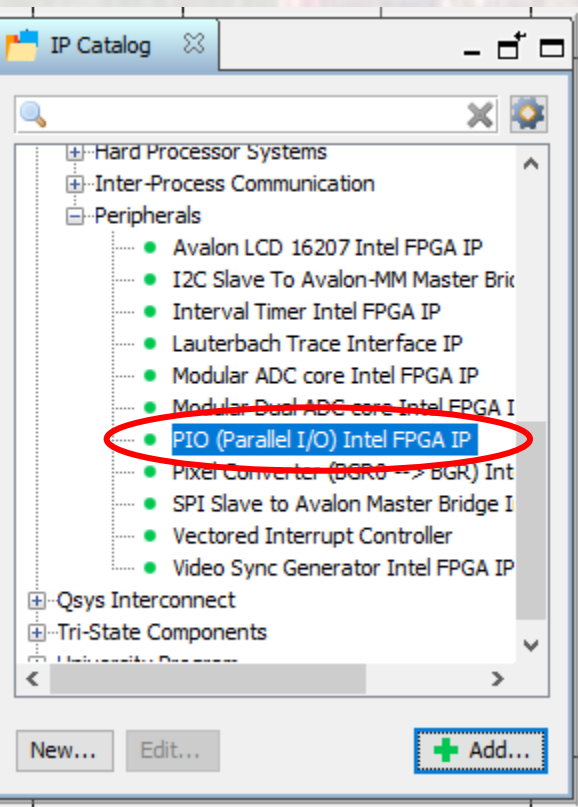

- Customize System
  - Create LED output
    - Set 8 bit, select output

- Customize System
  - Hookup LED output

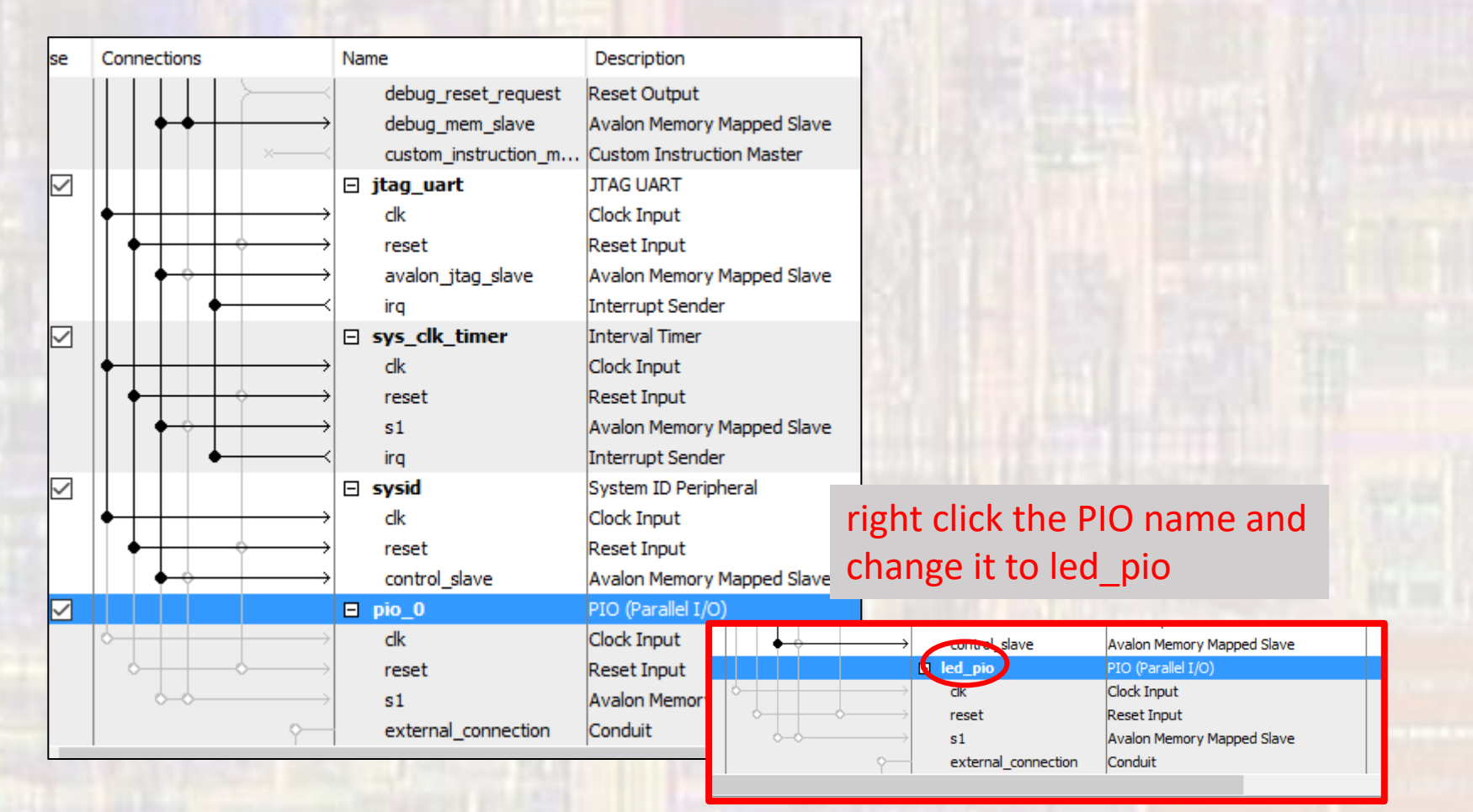

- Customize System
  - Hookup LED output

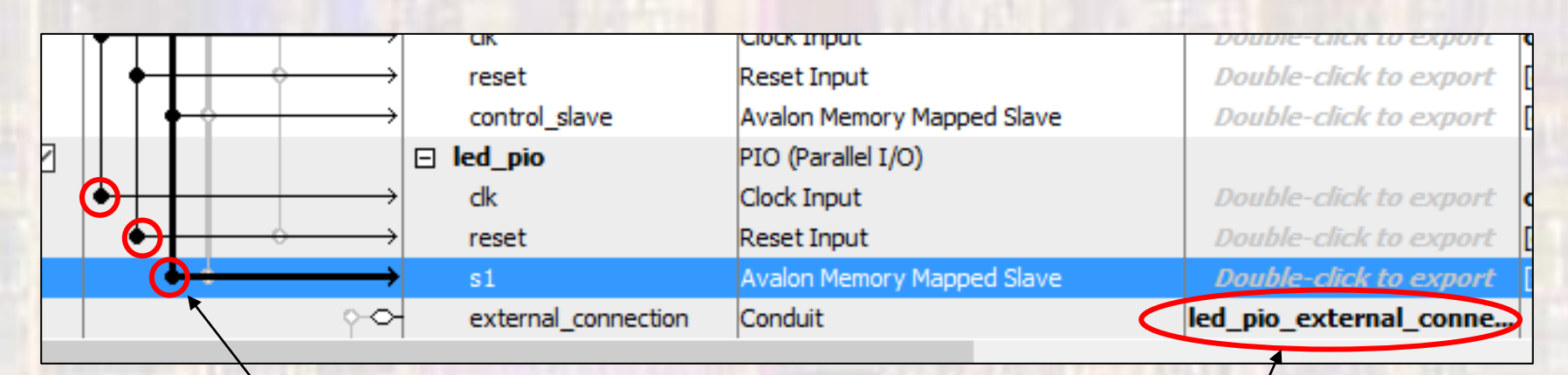

Connect to data master

Double click to export

Makes the connection visible outside the system

- Customize System
  - Create switch inputs
    - IP Catalog → Library → Processors and Peripherals → Peripherals → PIO (Parallel I/O)

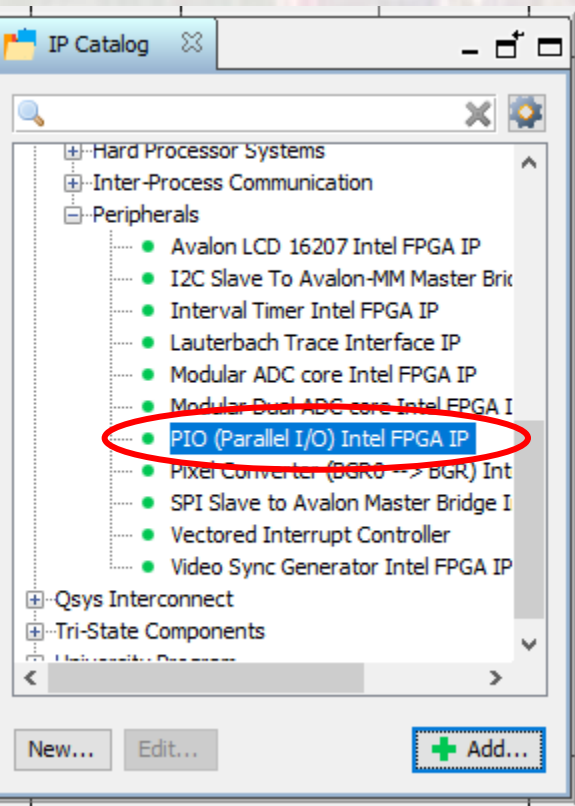

- Customize System
  - Create switch inputs
    - Set 2 bit, select input

| PIO (Parallel I/O) Intel FPGA IP - pio_0                                                                                                    |                                                                                                    | < |
|----------------------------------------------------------------------------------------------------|----------------------------------------------------------------------------------------------------|---|
| PIO (Parallel I/O) Intel FPGA IP                                                                                                    | Documentation                                                                                                    |   |
| PIO (Parallel I/O) Intel FPGA IP pio_0<br>PIO (Parallel I/O) Intel FPGA IP<br>Plock Diagram<br>Show signals           Image: system signal           Image: system signal           Image: system signal           Image: system signal           Image: system signal           Image: system signal           Image: system signal           Image: system signal           Image: system signal           Image: system signal | Documentation      Basic Settings     Weth (1-32 bits)     Direction:      Direction:      Direction:      Direction:      Output Brout     Documentation      Output Register      Documentation      Output Register      Data      Documentation      Output Register      Data      Documentation      Output Register      Data      Documentation      Output Register      Data      Documentation      Output Register      Data      Documentation      Output Register      Data      Documentation      Documentation      Output Register      Data      Documentation      Documentation      Dut      Documentation      Output Register      Documentation      Documentation      Documentation      Direction:      Documentation      Direction:      Documentation      Direction:      Documentation      Direction:      Documentation      Direction:      Documentation      Direction:      Documentation      Direction:      Documentation      Direction:      Documentation      Direction:      Documentation:      Documentatio |   |
|                                                                                                    |                                                                                                    |   |
| Info: pio_0: PIO inputs are not hardwired in test bench. Undefin                                                                                                    | et values will be read from PIO inputs during simulation.                                                                                                    |   |
|                                                                                                    | Cancel Finish                                                                                                    |   |

#### Customize System

#### Hookup switch input

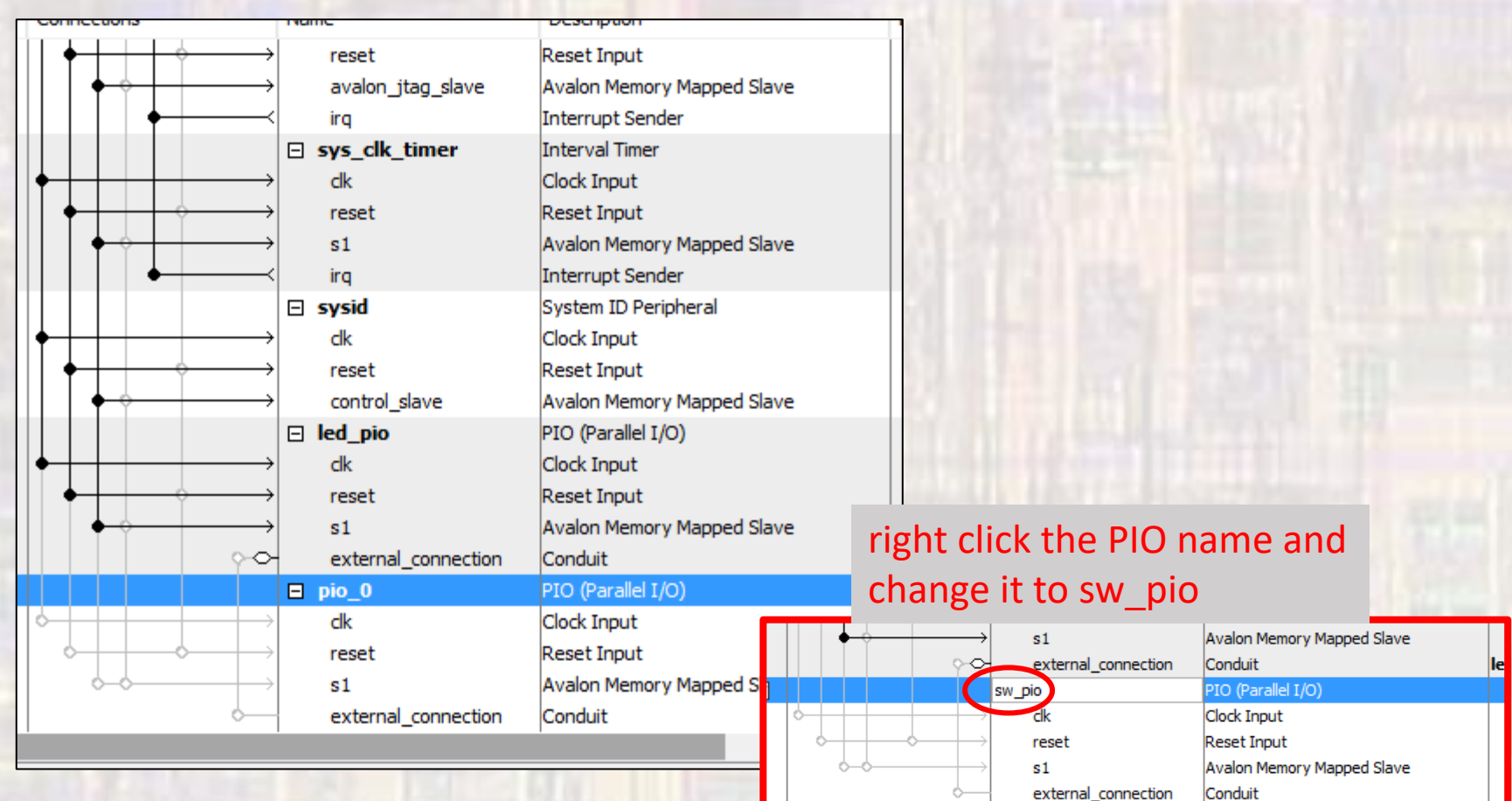

- Customize System
  - Hookup switch input

![](_page_18_Figure_3.jpeg)

Connect to data master

Double click to export

Makes the connection visible outside the system

- Complete Custom System
  - Assign base addresses
  - System → Assign Base Addresses

![](_page_19_Figure_4.jpeg)

| Use          | Connections                                                                                                    | Name                     | Description                        | Export                   | Clock        | Base     | End     |     |
|--------------|----------------------------------------------------------------------------------------------------|--------------------------|------------------------------------|--------------------------|--------------|----------|---------|-----|
|              |                                                                                                    | Clk_0                    | Clock Source                       | alla                     | and a second |          |         |     |
|              | 0                                                                                                    | C ok_in                  | Depart Input                       | Cik                      | exported     |          |         |     |
|              |                                                                                                    | C OK_INJESEC             | Cleak Output                       | Daukla alials to average |              |          |         |     |
|              |                                                                                                    |                          | Depart Output                      | Double-click to export   | cik_u        |          |         |     |
|              |                                                                                                    | C D D aire 2 ann 2 0     | Neset Output                       | Double-click to export   |              |          |         |     |
| $\bowtie$    |                                                                                                    | e eg mosz_genz_o         | Clock Input                        | Doublo click to ovport   | dlk 0        |          |         |     |
|              |                                                                                                    |                          | Baset Isput                        | Double-click to export   | CIK_U        |          |         |     |
|              |                                                                                                    | data master              | Auslee Memory Manad Master         | Double-click to export   | [CIK]        |          |         |     |
|              |                                                                                                    | instruction master       | Avalor Memory Mapped Master        | Double-click to export   | [Cik]        |          |         |     |
|              |                                                                                                    | insu ucuun jinaster      | Interrupt Receiver                 | Double-click to export   | [CIK]        |          | TRO O   | TRO |
|              |                                                                                                    | debug recet request      | Pagat Output                       | Double-click to export   | [cik]        |          | 182 0   | 180 |
|              |                                                                                                    | debug mem dave           | Avalon Memory Manned Clave         | Double-click to export   | Call I       | 0        | 0       |     |
|              |                                                                                                    | debug_item_slave         | Avaion Memory Mapped Stave         | Double-click to export   | [Cik]        | 0x8800   | ONSILL  |     |
|              |                                                                                                    | custom_instruction_in.   | On Chin Memory (DAM on DOM) Intel  | Double-click to export   |              |          |         |     |
| $\bowtie$    |                                                                                                    | dk1                      | Clock Input                        | Doublo, click to ovport  | dlk 0        |          |         |     |
|              |                                                                                                    |                          | Auslan Memory Manned Claus         | Double-click to export   | Cik_U        |          | 0.000   |     |
|              |                                                                                                    | > SI                     | Reset Input                        | Double-click to export   | [CK1]        | 0004000  | Uxtedi  |     |
|              | The second second secon | Feseti                   | TTAC LIADT Intel EDCA ID           | Double-click to export   | [CK1]        |          |         |     |
| $\mathbb{M}$ |                                                                                                    |                          | Clock Input                        | Double-click to avport   | clk 0        |          |         |     |
|              |                                                                                                    |                          | Depart Input                       | Double-click to export   | CIK_U        |          |         |     |
|              |                                                                                                    | > reset                  | Aurilan Manager Manager Clause     | Double-click to export   | [CK]         |          | 0.00046 |     |
|              |                                                                                                    | avaluri_itay_slave       | Interrupt Conder                   | Double-click to export   | [CIK]        | 0x9048   | OXSOAL  |     |
|              | Ť                                                                                                    |                          | Interrupt Serber                   | Double-click to export   | [Cik]        |          |         |     |
| $\mathbb{N}$ |                                                                                                    | e unier_o                | Clock Input                        | Double click to expert   | clk 0        |          |         |     |
|              |                                                                                                    |                          | Depart Input                       | Double-click to export   | CIK_U        |          |         |     |
|              |                                                                                                    | > reset                  | Aurilan Manager Manager Clause     | Double-click to export   | [UK]         | 0.0000   | 0.0016  |     |
|              |                                                                                                    | 51                       | Avaion Memory Mapped Slave         | Double-click to export   | [CIK]        | 0x9000   | 089011  |     |
|              |                                                                                                    | nd n                     | Interrupt sender                   | Double-click to export   | [CIK]        |          |         |     |
| $\bowtie$    |                                                                                                    | i sysia_qsys_u           | System ID Peripheral Intel PPGA IP | Daubla alialata aurante  |              |          |         |     |
|              |                                                                                                    | UK                       | Deept legut                        | Double-click to export   | CIK_U        |          |         |     |
|              |                                                                                                    | > reset                  | Reset Input                        | Double-click to export   | [CK]         | 0.0.0040 | 0.0048  |     |
|              | , i i i i i i i i i i i i i i i i i i i                                                                                                    | control_slave            | Avaion Memory Mapped Slave         | Double-click to export   | [CIK]        | = 0x9040 | 03:9047 |     |
| $\bowtie$    |                                                                                                    | e ied_pio                | Clash Teach                        | Daubla stielete eurost   |              |          |         |     |
|              |                                                                                                    |                          | Llock Input                        | Double-click to export   | CIK_U        |          |         |     |
|              |                                                                                                    | → reset                  | Reset Input                        | Double-click to export   | [CIK]        |          |         |     |
|              |                                                                                                    | 51                       | Avaion Memory Mapped Slave         | vouble-click to export   | [clk]        | = 0x9030 | 0x903f  |     |
|              |                                                                                                    | external_connection      | Conduit                            | led_pio_external_conne.  | -            |          |         |     |
| М            |                                                                                                    | Sw_pio                   | PIO (Paratel I/O) Intel FPGA IP    |                          |              |          |         |     |
|              |                                                                                                    | dk .                     | LIOCK INPUT                        | vouble-click to export   | cik_0        |          |         |     |
|              | •                                                                                                    | reset                    | Reset Input                        | Vouble-click to export   | [dk]         |          |         |     |
|              | • •                                                                                                    | s1                       | Avalon Memory Mapped Slave         | Double-click to export   | [dk]         | = 0x9020 | 0x902f  |     |
|              | 1                                                                                                    | → Of external_connection | Conduit                            | sw_pio_external_conne    | -            | 1        | 1       |     |

20

Create Custom System

Check for errors

| A Bes | sages 🛛               |                                                                                                    |
|-------|-----------------------|----------------------------------------------------------------------------------------------------|
| Туре  | Path                  | Message                                                                                                |
| -1    | 4 Info Messages       |                                                                                                    |
|       | nios_pio.jtag_uart_0  | JTAG UART IP input clock need to be at least double (2x) the operating frequency of JTAG TCK on bo     |
|       | nios_pio.sysid_qsys_0 | System ID is not assigned automatically. Edit the System ID parameter to provide a unique ID           |
|       | nios_pio.sysid_qsys_0 | Time stamp will be automatically updated when this component is generated.                             |
|       | nios_pio.pio_0        | PIO inputs are not hardwired in test bench. Undefined values will be read from PIO inputs during simul |
|       |                       |                                                                                                    |

ELE

- Create Basic System
  - Save the Platform Designer system
  - Generate the Platform Designer system
    - Generate → Generate HDL
    - The first time you generate you must delete the last directory in the path – don't use the '...'

| Generation     ( | Should point to your project directory         D:/gDrive/MSOE/19_Q1_EE3921/Projects/NIOS_IO |
|------------------|---------------------------------------------------------------------------------------------|
| Generate Cancel  | © ti                                                                                        |

- Create Custom System
  - Add the .qip file to the project

#### 🕥 Quartus Prime

![](_page_22_Picture_4.jpeg)

You have created an IP Variation in the file D:/GDrive/MSOE/19\_Q1\_EE3921/Projects/NIOS\_IO/nios\_pio.qsys.

To add this IP to your Quartus project, you must manually add the .qip and .sip files after generating the IP core.

The .qip will be located in <generation\_directory>/synthesis/nios\_pio.qip

The .sip will be located in <generation\_directory>/simulation/nios\_pio.sip

![](_page_22_Picture_9.jpeg)

 $\times$ 

- Create DE10 Design
  - Instantiate into a VHDL file
    - Open a new VHDL design
    - In Platform Designer: Generate → Show Instantiation Template
    - Copy and Paste into the new design where appropriate

```
component nios pio is
  port (
                      : in std logic := 'X';
    clk clk
                                                         -- clk
   led pio external connection export : out std logic vector(7 downto 0);
                                                                                -- export
                           : in std logic := 'X';
                                                             -- reset n
    reset reset n
   sw pio external connection export : in std logic vector(1 downto 0) := (others => 'X') -- export
  );
end component nios_pio;
u0 : component nios_pio
  port map (
    clk clk
                        => CONNECTED TO clk clk,
                                                                             clk.clk
   led_pio_external_connection_export => CONNECTED_TO_led_pio_external_connection_export, -- led_pio_external_connection.export
                           => CONNECTED TO reset reset n,
    reset reset n
                                                                    --
                                                                                    reset.reset n
   sw_pio_external_connection_export => CONNECTED_TO_sw_pio_external_connection_export -- sw_pio_external_connection.export
  );
```

© tj

- Create DE10 Design
  - Instantiate into a VHDL file

```
-- nios_io_de10.vhdl
-- Created 9/18/18
-- by: johnsontimoj
 -- rev:
 _ _
-- Basic Nios system - with led/sw peripherals
library ieee;
use ieee.std_logic_1164.all;
use ieee.numeric_std.all;
entity nios_io_de10 is
    port(
       CLOCK_50 :
                       in std_logic;
                         in std_logic_vector(9 downto 0);
out std_logic_vector(9 downto 0)
        SW:
       LEDR:
    );
end entity;
```

- Create DE10 Design
  - Instantiate into a VHDL file

```
architecture behavioral of nios_io_de10 is
    component nios_io is
        port (
                                                : in std_logic
            clk clk
                                                                                    := 'X':
                                                                                                        -- c]k
            led_pio_external_connection_export : out std_logic_vector(7 downto 0);
                                                                                                        -- export
                                                                                   := 'X':
            reset_reset_n
                                              : in std_logic
                                                                                                        -- reset_n
            sw_pio_external_connection_export : in std_logic_vector(1 downto 0) := (others => 'X') -- export
        ):
    end component nios_io;
 begin
    u0 : component nios_io
        port map (
                                                                  -- clk.clk
            clk_clk
                                                => CLOCK_50,
            led_pio_external_connection_export => LEDR(7 downto 0), -- led_pio_external_connection.export
reset_reset_n => '1', -- reset.reset_n
            sw_pio_external_connection_export => SW(1 downto 0) -- sw_pio_external_connection.export
        );
end architecture;
```

- Create DE10 Design
  - Prepare to synthesize
    - If you did not do these when you created the project be sure to do them now
      - assignments → device → device and Pin options
        - Single Uncompressed with memory initialization
      - Import the pin aliases (qsf file)
      - Setup the SDF file
  - Be sure to set your top level entity
  - Start Compilation

© tj

- Create DE10 Design
  - Complete the HW setup
    - Download the HW project onto the board
    - DO NOT CLOSE either of these windows

|                                | - Dr/GDrive/MSOE/10   | O1 EE3021/Proje              |               |             | 1 - IChain1 | cdf]*  |        |         |                 | _      |              | ×     | ٦  |
|--------------------------------|-----------------------|------------------------------|---------------|-------------|-------------|--------|--------|---------|-----------------|--------|--------------|-------|----|
|                                |                       |                              | cts/ NIO51/ N | 1031 - 1103 | n - (Chain) | .curj  |        |         |                 |        |              |       | _  |
| <u>File E</u> dit <u>V</u> iew | Processing Tools      | s <u>W</u> indow <u>H</u> el | p             |             |             |        |        |         | 0               | Search | altera.com   | m     | 2  |
| 🍰 Hardware Se                  | tup USB-Blaster [     | [USB-0]                      |               | Mode: JT/   | AG          |        |        | Prog    | ress:           | 100%   | (Success     | ful)  | 1  |
| Enable real-t                  | ime ISP to allow back | ground program               | ming when     | available   |             |        |        |         |                 |        |              |       | 1  |
|                                | [                     |                              | _             | 1           | 1           |        |        |         |                 |        |              |       | 4  |
| ⊮ <sup>™</sup> ⊔ Start         | File                  | Device                       | Checksum      | Usercode    | Program/    | Verify | Blank- | Examine | Security<br>Bit | Erase  | ISP<br>CLAME |       |    |
| 🖹 Stop                         | output files/NIOS     | 10M50DAF484                  | 004673E6      | 004673E6    |             |        | CITCCK |         |                 |        |              |       |    |
| 船 Auto Detec                   |                       |                              |               |             |             |        |        |         |                 |        |              |       |    |
| × Delete                       |                       |                              |               |             |             |        |        |         |                 |        |              |       |    |
| Add Ello                       |                       |                              |               |             |             |        |        |         |                 |        |              |       |    |
| Add File                       |                       |                              |               |             |             |        |        |         |                 |        |              |       | -  |
| "Change File                   |                       |                              |               |             |             |        |        |         |                 |        |              |       |    |
| 🗳 Save File                    | (inter                |                              |               |             |             |        |        |         |                 |        | 🕨 Оре        | nCor  | re |
| Add Device                     |                       |                              |               |             |             |        |        |         |                 |        |              |       |    |
| t <sup>v</sup> ≟ Up            | 1                     |                              |               |             |             |        |        |         |                 | C      | lick Ca      | ancel | t  |
| <sup>‡∿</sup> b Down           | TDO                   | 484                          |               |             |             |        |        |         |                 |        |              |       |    |
|                                |                       |                              |               |             |             |        |        |         |                 |        | т            | ime r | e  |
|                                |                       |                              |               |             |             |        |        |         |                 |        |              |       |    |
|                                |                       |                              |               |             |             |        |        |         |                 | 1      |              |       |    |
|                                |                       |                              |               |             |             |        |        |         |                 |        |              |       |    |
|                                |                       |                              |               |             |             |        |        |         |                 |        |              |       |    |

- Create Eclipse System
  - Open NIOSII software
    - Tools → NIOSII Software Build Tools for Eclipse
    - Select the project directory for the workspace
  - Create the BSP
    - File → New → NIOSII Application and BSP from template
    - Select the SOPCinfo file in the project directory
    - Provide a name for the sw project (I use 'project\_name\_sw')
    - Blank Project
  - Edit the BSP
    - Right click on the BSP, NIOS II → BSP Editor
    - Change the properties for small systems
      - Small C library
      - Reduced device drivers
  - Generate the BSP (bottom of window)

- Software setup
  - Open system.h in the bsp
    - scroll down to the PIOs
    - These define software parameters for the PIOs

```
221
                                                               277
     #define ALT MODULE CLASS led pio altera avalon pio
222
                                                               278
     #define LED PIO BASE 0x9030
 223
                                                               279
     #define LED PIO BIT CLEARING EDGE REGISTER 0
 224
                                                               280
     #define LED PIO BIT MODIFYING OUTPUT REGISTER 0
 225
                                                               281
 226
     #define LED PIO CAPTURE 0
                                                               282
     #define LED PIO DATA WIDTH 8
 227
     #define LED PIO DO TEST BENCH WIRING 0
 228
                                                               284
 229
     #define LED PIO DRIVEN SIM VALUE 0
                                                               285
 230
     #define LED PIO EDGE TYPE "NONE"
 231
     #define LED PIO FREQ 5000000
 232 #define LED PIO HAS IN 0
 233 #define LED PIO HAS OUT 1
                                                               289
     #define LED PIO HAS TRI 0
 234
                                                               290
 235
     #define LED PIO IRQ -1
                                                               291
     #define LED PIO IRQ INTERRUPT CONTROLLER ID -1
 236
                                                               292
     #define LED PIO IRQ TYPE "NONE"
 237
                                                               293
     #define LED PIO NAME "/dev/led pio"
 238
                                                               294
 239
     #define LED PIO RESET VALUE 0
                                                               295
     #define LED PIO SPAN 16
                                                               296
 240
     #define LED PIO TYPE "altera avalon pio"
 241
                                                               297
 242
                                                               298
```

```
#define ALT MODULE CLASS sw pio altera avalon pio
    #define SW PIO BASE 0x9020
    #define SW PIO BIT CLEARING EDGE REGISTER 0
    #define SW PIO BIT MODIFYING OUTPUT REGISTER 0
    #define SW PIO CAPTURE 0
283 #define SW PIO DATA WIDTH 2
    #define SW PIO DO TEST BENCH WIRING 0
   #define SW_PIO_DRIVEN_SIM_VALUE 0
286 #define SW PIO EDGE TYPE "NONE"
287 #define SW PIO FREQ 50000000
288 #define SW PIO HAS IN 1
    #define SW PIO HAS OUT 0
    #define SW PIO HAS TRI 0
    #define SW PIO IRQ -1
    #define SW PIO IRQ INTERRUPT CONTROLLER ID -1
    #define SW PIO IRQ TYPE "NONE"
    #define SW PIO NAME "/dev/sw pio"
   #define SW PIO RESET VALUE 0
    #define SW PIO SPAN 16
    #define SW PIO TYPE "altera avalon pio"
```

- Software setup
  - Expand drivers → inc in the bsp
    - Open altera\_Avalon\_pio\_regs.h
    - PIO command are defined here

![](_page_30_Figure_5.jpeg)

![](_page_30_Picture_6.jpeg)

31

- Software setup
  - Create a new c file in the nios\_io\_sw project

| C New Source            | e File                    | _                         |                |
|-------------------------|---------------------------|---------------------------|----------------|
| Source File             |                           |                           | c              |
| Create a new            | source file.              |                           |                |
| Source fol <u>d</u> er: | nios_io_sw                |                           | <u>B</u> rowse |
| Source fil <u>e</u> :   | count.c                   |                           |                |
| <u>T</u> emplate:       | Default C source template | ~                         | Configure      |
|                         |                           |                           |                |
|                         |                           |                           |                |
|                         |                           |                           |                |
|                         |                           |                           |                |
|                         |                           |                           |                |
| ?                       |                           | <u> </u>                  | Cancel         |
|                         | - 10 S                    | and a stage of the second |                |
|                         |                           |                           |                |
|                         |                           |                           |                |

- Software setup
  - Write a program to read the switches and display a count to the LEDs

#include "altera\_avalon\_pio\_regs.h"
#include "system.h"
#include <stdio.h>
#include <unistd.h>

```
int main() {
```

```
printf("My count program!\n");
alt_u8 count = 0;
alt_u8 sw;
```

```
while(1){
```

// output the count to the LEDs
IOWR\_ALTERA\_AVALON\_PIO\_DATA(LED\_PIO\_BASE, count);

```
// read the switches
sw = IORD_ALTERA_AVALON_PIO_DATA(SW_PIO_BASE);
```

```
// count up/dn/pause
       if(sw & 0x01){
                         // pause
             if(!(sw & 0x02))
                                   // up/dn
                   count++;
             else
                   count--;
             printf("%02x, ", count);
             usleep(500000);
       }// end if
       // delay before restarting
       if( count == 0xff ) {
             printf("\nWaiting...");
             int i;
             for (i = 0; i<6; ++i) {
                 usleep(500000); /* Sleep for 3s. */
       }// end if
 }// end while
 return 0;
}// end main
```

- Software setup
  - Compile the software
    - Select the code file (count.c)
    - Project → Build Project
    - Right Click on the project  $\rightarrow$  run as  $\rightarrow$  Nios II Hardware